**NOTE:** Hand-in instructions are at the end of this document. It is very important you follow these instructions. Failure to do so might result in receiving 0 on this lab.

#### DUE: Februay 14, 2025 9:00pm ET

## **Dependencies and Installation**

We begin by talking about dependencies required to do the lab, and setting your computer up for this.

#### Git

We use Github and Git for this class. Even bootstrapping for this class requires Git. While we assume you have sufficient exposure to Git, the following links might come in handy:

- Eddie Kohler's guide to Git Github Guides: Hello World
- Github Guides: Git Handbook

#### **Installing Elixir**

We will be using Elixir in this lab. You can set up Elixir on your computer if you desire. To do so please follow the instructions on the Elixir website. If you go this route, you are responsible for figuring out how installation works. Please make sure you have Erlang/OTP 23 and Elixir version 1.10.4 installed. In particular, this means that when installing on Debian or Ubuntu you should use the Erlang solutions repository as suggested on the Elixir webpage. (If that last sentence makes no sense to you, and you use neither Ubuntu nor Debian nor a derivative, then don't worry about it. Computers can be needlessly complicated at times, and this bit is not important for anything we will talk about in class.)

## **On Editors**

We expect you already have a favorite editor, and recommend you use that. Elixir has plugins for almost every editor, and you can find them using Google. I (Panda) use a combination of Vim and Emacs configured to act like vim. I am not sure why I made these choices, and feel people should make their own choices on this matter.

However, if you are looking for a recommendation, I found that VSCode with the vscode-elixir plugin seems to work well, and given the popularity of VSCode that is what I would recommend for simplicity.

You do not need to install VSCode within the VM, instead you can install it locally and then follow the steps in this blog post to connect VSCode to the VM. Remember that you need to explicitly enable vscode-elixir after you connect to the VM using the SSH plugin.

#### **Getting started with Elixir**

Elixir is a **functional**, **actor based** language that runs on the Erlang virtual machine (BEAM). We chose it for this class since the programming model closely resembles the process based description and model used in much of the readings in the class. That said, we expect that it will take a bit of effort to get used to this language, and the first lab is designed to help with this.

To start with, you should work through the first 9 sections of the Elixir Getting Started guide, that is from Introduction – Recursion. You don't need to go through any of the rest. You should not using any of the OTP for this class. What follows assumes you have already read through the first 9 sections of the getting started guide.

Once you are done, you are ready to work on the lab.

## **Getting the Lab**

We are using Github classroom to distribute labs throughout this semester. To create a repository for Lab 1 go to the URL https://classroom.github.com/a/8fd82hTz after logging into Github. This will present a button you can use to accept the assignment, which in turn will create a repository for you under the nyu-distributed-systems.

For example, my Github username is apanda, and going to that website allowed me to create a repository at https://github.com/nyu-distributed-systems/sp25-lab1-apanda. Your repository is private by default, and is only accessible to you, and the teaching staff. Please do not attempt to change this.

## The Lab Itself

# The project description that follows, while correct, is better presented in the Markdown README included with the template code. We suggest switching to that version now.

The links in this instruction are to pages rather than within pages. This is due to some issues with URL encoding in the Markdown tool (Pandoc) used when generating this document. The README file in the Lab template is both easier to read and more authoritative. We recommend using that file rather then the PDF. However at present both have identical content.

- You should work through the first 9 sections of the Elixir Getting Started guide, that is from Introduction Recursion. You don't need to go through any of the rest. You should not using any of the OTP for this class. What follows assumes you have already read through the first 9 sections of the getting started guide.
- Create the repository using Github classroom and clone it either on your computer or the VM you set up. You need to clone it wherever you installed Elixir.
- You need to first install all the project dependencies. To do so run the following command from the repository root:

1 > mix deps.get
2 > mix

This process might take a bit of time (several seconds) as the code gets built. You should also see several warnings: as you work on the project these warnings will disappear.

• Test to make sure things look correct. Again from the project root run

```
1 > mix test
```

You should get output of the following form:

"

==> emulation .....

Finished in 0.2 seconds 5 tests, 0 failures

Randomized with seed 567507 ==> lab1

LossfreeCounterTests

- test check that repeated gets work work (0.00ms)
  - test check that repeated gets work work (LossfreeCounterTests) apps/lab1/test/lossfree\_counter\_test.exs:38
     (EXIT from #PID<0.325.0>) an exception was raised: (RuntimeError) Not implemented
     (lab1 0.1.0) lib/intro\_lab.ex:63: IntroLab.lossfree\_counter/1
- test Check that decrements work (0.00ms)
  - 2) test Check that decrements work (LossfreeCounterTests) apps/lab1/test/lossfree\_counter\_test.exs:70 (EXIT from #PID<0.336.0>) an exception was raised: (RuntimeError) Not implemented (lab1 0.1.0) lib/intro\_lab.ex:67: IntroLab.lossfree\_counter/1
- test check that increments work (0.00ms) ...

""

Again, you will fix these tests as you work through the lab.

• You are now ready to work on the lab. All of the code you need to edit is in apps/lab1/lib/ intro\_lab.ex. Open this in your favorite editor.

## Looking through the code

- When you open apps/lab1/lib/intro\_lab.ex the first line defines a new module called IntroLab. In Elixir (and Erlang) modules are a unit of organizing code and can consist of functions, macros and other things.
- The next line (**import** Emulation, only: [...]) loads the Emulation layer used by this class. All of the labs will include such a line, we overwrite the default Elixir implementation of spawn/2 and send/2 to inject failures and delays.

An aside on how functions in Elixir are specified: spawn/2 means that we are talking about a function named spawn that accepts 2 arguments. This might of course be distinct from spawn/3 which is a function of the same name which accepts 3 arguments.

• The next line **import** Kernel, except... is the next part of emulation setup, it makes sure that we do not import any of the spawn functions or the send function defined by Elixir itself.

All of the Labs in this class will include the previous two lines. This is what allows us to emulate an asynchronous network on a single host.

• You can now skip ahead to the line with @moduledoc. @moduledoc is provided a string that documents the module you are looking at. You should read through the moduledoc for any template code we provide since they include instructions on how to work through the lab.

## **Your First Distributed System: A Counter**

#### **Learning Objectives**

The main things you need to learn from this part of the lab is

- Recursion and how state works in Elixir.
- Running and testing code.
- Build your first distributed system.

## **Desired Semantics**

You are going to construct an integer counter process which works as follows:

- When the process starts it initialize an integer referred to as the counter from here on with the value 0.
- When the process receives a message : increment it increases the counter value by 1.
- When the process receives a message :decrement it decreases the counter by 1.
- When the process receives a message : get it sends the sender a response with the current value of the counter.

## **Code Walk Through**

In Elixir it is common to use atoms as a way to decide what a message should do. Most Elixir code explicitly writes out the atoms, and constants are rare. However. pedagogically (and for testing) assigning simple constants to atoms makes things a bit easier. In our code we will often abuse Elixir's macro mechanisms to construct such constants. This section includes three:

• @inc which maps to :increment

- @dec which maps to :decrement
- @get which maps to :get

The logic executed by the counter process (we will return to the question of how this process is created shortly) is specified by the lossfree\_counter/0 function. Let us look at a few things above this function:

- First note that this function is exported, i.e., it can be called from outside the module. This is because we use def lossfree\_counter to define this function. See Modules and function in the Elixir tutorial if this seems strange. You should neither remove nor change the function signature for any **exported** functions in this class. Such functions are considered a part of the interface exposed and should not be changed.
- Since this is a public (exported) function we can provide documentation about it. This is done using the @doc string above. You **should** write such documentation for your own code too, recording anything you would want your future self to remember if you need to change the code in the future. If you want to read the documentation in a formatted manner do the following:

## Go to the apps/lab1 directory

mix docs # This will build your docs

## Now if you go to build/index.html you will have you

#### 1 # code laid out in pretty HTML.

```
2 * We also specify the arguments and return value of the function using the
```

- 3 [`@spec`](https://github.com/nyu-distributed-systems/fa20-lab1-code/ blob/master/apps/lab1/lib/intro\_lab.ex#L43) line. Elixir does not enforce the `@spec` line but there is
- 4 tooling which can use **this for** analysis. It is also used by the documentation
- 5 tool to determine what your function accepts, etc. In **this case** the `@spec`

```
8 specs.
```

1

<sup>9 \*</sup> Observe that all the function does is call [`lossfree\_counter/1`](
 https://github.com/nyu-distributed-systems/fa20-lab1-code/blob/
 master/apps/lab1/lib/intro\_lab.ex#L45) with 0

| 10       | as an argument. This is a very common pattern in Elixir and other functional                                                                                                    |
|----------|----------------------------------------------------------------------------------------------------|
| 11       | languages, where function arguments and recursion is used to store and update                                                                                                    |
| 12       | state.                                                                                                    |
| 14       | <pre>&gt; Statements such as `a = 5` or function arguments such as `x` in `def<br/>add(x)`</pre>                                                                                                    |
| 15       | <pre>&gt; do not define "variables" in functional languages. The statement `a = El inst</pre>                                                                                                    |
| 16       | <pre>&gt; says that the compiler can replace occurrences of `a` in the next<br/>statements</pre>                                                                                                    |
| 17       | <pre>&gt; (within the same scope and until another statement such as `a = 2` accurs) with</pre>                                                                                                    |
| 18       | <pre>&gt; `5`. Similarly, within the body of `def add(x)` occurrences of `x`</pre>                                                                                                    |
| 19       | <ul><li>&gt; replaced by the argument. This is close to, but not the same as,</li></ul>                                                                                                    |
| 20       | > other languages. This seems to trip people up when starting. The                                                                                                    |
| 21       | <pre>technical &gt; difference is that as opposed to many languages, things like `a` and</pre>                                                                                                    |
| 22       | <ul> <li>&gt; in functional languages <b>do</b> not refer to locations in memory but</li> </ul>                                                                                                    |
| 23       | <ul><li>instead to</li><li>values. You should be careful with this difference as you work</li></ul>                                                                                                    |
| 24       | <pre>through the &gt; labs.</pre>                                                                                                    |
| 25<br>26 | We will skip `lossfree_counter/1`, which is the function you need to                                                                                                    |
|          | fill out <b>for</b>                                                                                                    |
| 27<br>28 | <pre>the moment, and return to it in a little. Let us instead look at [`test_lossfree_counter/0`](https://github.com/nyu-distributed-systems/     fa20-lab1-code/blob/master/apps/lab1/lib/intro_lab.ex#L71) which     shows a case where we use the counter process.</pre> |
| 29<br>30 | Let us look more closely at <b>this</b> function:                                                                                                    |
| 31       | * First, please <b>do</b> not change any functions named `test_*` in the lab                                                                                                    |
| 32       | We provide these functions to show you how things are meant to be used.                                                                                                    |
| 33       | <pre>**encouraged** to write additional functions of this form if you want,<br/>iust do not</pre>                                                                                                    |
| 3/       | Just do not<br>modify the ones we provide                                                                                                    |
| 35       | * The function [starts](https://github.com/nyu-distributed-systems/fa20                                                                                                    |
| 55       | <pre>-lab1-code/blob/master/apps/lab1/lib/intro_lab.ex#L72) by calling<br/>the `init/0` function in the `Emulation` module</pre>                                                                                                    |
| 36       | This is the [emulation module](https://cs.nyu.edu/~apanda/classes/fa20/                                                                                                    |
|          | emdocs/Emulation.html)                                                                                                    |
| 37       | <pre>used by the class. You should read its [documentation](https://cs.nyu.<br/>edu/~apanda/classes/fa20/emdocs/Emulation.html)</pre>                                                                                                    |
| 38       | if you want to learn more about the module.                                                                                                    |

| 39  | * [Next](https://github.com/nyu-distributed-systems/fa20-lab1-code/blob             |
|-----|-------------------------------------------------------------------------------------|
|     | /master/apps/lab1/lib/intro_lab.ex#L74) the function [spawns](https                 |
|     | ://cs.nyu.edu/~apanda/classes/fa20/emdocs/Emulation.html)                           |
| 40  | a **process** named `:counter`. The `:counter` function executes                    |
| 41  | $1 \text{ lossfree counter/0}$ which we talked about above The syntax $\mathcal{X}$ |
| 11  | lossfree counter/0:                                                                 |
| 40  | is used in Flivin to meet the function (asthem then its merult) as an               |
| 42  | is used in Elixir to pass the function (rather than its result) as an               |
|     | argument to                                                                         |
| 43  | the `spawn` call.                                                                   |
| 44  | * [Next](https://github.com/nyu-distributed-systems/fa20-lab1-code/blob             |
|     | /master/apps/lab1/lib/intro_lab.ex#L75) we use [`send/2`](https://cs                |
|     | .nvu.edu/~apanda/classes/fa20/emdocs/Emulation.html)                                |
| 45  | to send messages to the `:counter` process started above.                           |
| 46  | * Once we send the 'Gget' message we use ['receive'](https://elivir-                |
| -10 | lang org/gotting-started/processes html)                                            |
| 47  | tang, or g/getting started/processes.ntility                                        |
| 47  | to receive a response with the current value of the counter, and                    |
|     | return true or                                                                      |
| 48  | false depending on whether it is 0 or not.                                          |
| 49  |                                                                                     |
| 50  | > *Note 1:* As we will see shortly `receive` works differently                      |
|     | depending on whether                                                                |
| 51  | > it is executed within the emulation environment or not. Code                      |
|     | executed within the                                                                 |
| 52  | > emulation environment must be called a function running in a `snawn`              |
| 52  | od process                                                                          |
| 50  | Anything also is muching sutside the smulletion environment                         |
| 53  | > Anything else is running outside the emutation environment.                       |
| 54  |                                                                                     |
| 55  | > *Note 2:* As is common in most functional (and even many imperative)              |
|     | languages,                                                                          |
| 56  | > Elixir functions <b>return</b> the result of the last statement executed by       |
|     | a function.                                                                         |
| 57  | > As we will discuss next, `after` is a special form, and hence the                 |
|     | last real                                                                           |
| 58  | > statement executed in <b>this case</b> is $v == 0$ , which is what is             |
| 000 | returned by the                                                                     |
| EO  | > function                                                                          |
| 59  | > function.                                                                         |
| 60  |                                                                                     |
| 61  | * Function execution can fail for a variety of reasons in Elixir. The               |
|     | after                                                                               |
| 62  | statement is a way to ensure that some code is always run, regardless               |
|     | of                                                                                  |
| 63  | whether the function completes correctly or not. This is similar to                 |
|     | the `finally`                                                                       |
| 64  | clause in many other languages. In <b>this</b> function we call                     |
| 65  | [`Emulation terminate/0](https://cs.nvu.edu/~ananda/classes/fa20/                   |
| 05  | endoes (Emulation letm)                                                             |
| 6.6 | emuous/Emutation.numt)                                                              |
| 66  | which clears up emulation state. As we note above statements executed               |
|     | in the                                                                              |
| 67  | `after` clause act as <b>if</b> they were run **after** the function was done       |
|     | executing,                                                                          |
| 68  | and <b>do</b> not alter the <b>return</b> value.                                    |
|     |                                                                                     |

69

```
70 Now that we have seen this function, let us try running it to see what happens. To do this, go to `apps/lab1` and:
```

mix run -e 'IntroLab.test\_lossfree\_counter()'

2 This should produce output similar to:

**(EXIT from #PID<0.94.0>) an exception was raised:** (RuntimeError) Not implemented (lab1 0.1.0) lib/intro\_lab.ex:54: IntroLab.lossfree\_counter/1

```
1
2 OK, so we need to implement things to fix this.
3
4 In the above, `mix run -e` takes an Elixir **expression** and executes
    it in the
5 current application. For example:
```

mix run -e 'IO.puts(1 + 1)' 2

```
2 In the snippet above we had `mix run -e` compute and then print (using
3 [`IO.puts`](https://hexdocs.pm/elixir/IO.html)) the result of adding 1
and 1.
4
5 Elixir also offers an interactive REPL (read-eval-print-loop) that you
6 can use for running and testing things. To use the REPL run:
```

iex -S mix Erlang/OTP 23 [erts-11.0.2] [source] [64-bit] [smp:8:8] [ds:8:8:10] [async-threads:1] [hipe] [dtrace]

Interactive Elixir (1.10.4) - press Ctrl+C to exit (type h() ENTER for help) iex(1)>IntroLab.test\_lossfree\_counter() (EXIT from #PID<0.215.0>) shell process exited with reason: an exception was raised: (RuntimeError) Not implemented (lab1 0.1.0) lib/intro\_lab.ex:54: IntroLab.lossfree\_counter/1

Interactive Elixir (1.10.4) - press Ctrl+C to exit (type h() ENTER for help) iex(1)> 13:33:55.816 [error] Process #PID<0.223.0> raised an exception \*\* (RuntimeError) Not implemented (lab1 0.1.0) lib/intro\_lab.ex:54: IntroLab.lossfree\_counter/1

nil iex(2)>

1

```
1
2 ## Implementing the Code
3
4 Now we can turn to implementing your code, and completing this task. To
        do so
5 you will need to add code to [`lossfree_counter/1`](https://github.com/
        nyu-distributed-systems/fa20-lab1-code/blob/master/apps/lab1/lib/
        intro_lab.ex#L49), which (from above) is called
```

```
6 by `lossfree_counter/0`. In this function observe that:
   * There is no '@doc' string, this is because it is a private ('defp')
 8
     function, and Elixir does not allow `@doc` strings.
 9
10
   * We begin by waiting to `receive` a message using [`receive do`](https
       ://github.com/nyu-distributed-systems/fa20-lab1-code/blob/master/
       apps/lab1/lib/intro_lab.ex#L50).
11
   * We then determine what type of message we have received.
     > As we noted above, 'receive' within an emulated process behaves
12
         differently
13
     > from the outside. Inside a process, all messages received are
         tuples of the
     > form `{sender, message}`. This is because in Panda's experience,
14
         you end up
     > almost always wanting the `sender`, and rather than have each of
         you struggle
     > through this adding it in the framework was easier.
   \star For the `@inc` and `@dec` messages we match on `{_, @inc}` and `{_,
17
      @dec}`. The
      '_` in this case indicates that the code **does not** use the sender.
18
          From the spec
19
     above, we don't send messages for `@inc` and `@dec`.
20 * In the code for `@inc` you can see that we [`raise`](https://elixir-
       lang.org/getting-started/try-catch-and-rescue.html)
      a `Not implemented` error, which is indeed what you ran into above. *
21
         You should
22
     replace this `raise` with your code.
23 * To see how this might work look at the @get code, which does not
       change the
24
      counter but sends its current value and [recurses](https://github.com
         /nyu-distributed-systems/fa20-lab1-code/blob/master/apps/lab1/lib/
         intro_lab.ex#L62) so
25
     the function continues running. In the `@inc` and `@dec` case you
         should not
26
     send a message, but should recurse after changing the value
         appropriately.
27
28 ### Print debugging
29
30 We are just briefly going to consider how you might debug a problem.
       For example
   consider the case where you want to print the value sent by @get and
       its receiver.
   To do so you can change the `{sender, @get}` branch to add the
32
       following code anywhere
33 **before** the recursive call to `lossfree_counter/1`:
```

IO.puts("Sending #{inspect(sender)} value #{current}")

```
2 There are several things to consider in this line:
```

1

3

```
* IO.puts, as we noted above, prints to standard out.
4
   * Elixir strings support [interpolation](https://hexdocs.pm/elixir/
5
      String.html).
     What this means is that anything that appears within `#{}` in a
6
        string is treated
     as code which is executed and its return value is inserted into that
7
        part of the
     string. For example, "#{current} above inserts the value of current
8
         at that
9
     location in the string.
10 \times When performing string interpolation, Elixir needs to convert values
      to
     strings. Some things, e.g., process IDs do not come with a way to do
        this.
     [`inspect/2`](https://hexdocs.pm/elixir/Kernel.html) is a debugging
12
13
     method that works around this. When in doubt you should use **inspect
        **.
14
15 You should try using IO.puts in your lab, but you should **remove it
      ** before you
16 hand your code in. In general, you should minimize the amount of
      debugging output
17 you send to us.
18
19 ### Testing this part
20
21 We provide you with tests to check the correctness of your labs. You
      can run
22 tests for the entire lab by going to `apps/lab1` and running
```

mix test

1

| 2 | However, this tests all parts of the lab, and it might be hard for you |
|---|------------------------------------------------------------------------|
|   | to discern                                                             |
| 3 | whether just the counter portion is correct or not. To help with this  |
|   | we have split                                                          |
| 4 | the test code so you can test each portion independently. To test just |
|   | the counter                                                            |
| 5 | run:                                                                   |

mix test test/lossfree\_counter\_test.exs

2 At present there are four tests in that file, if you can pass all 4 you should
3 be in good shape on this part of the lab.

#### Lab 1: Setup and Introduction

| 5  | > About testing: We will provide you some tests for all of the labs.<br>However, you                                                                                                    |
|----|----------------------------------------------------------------------------------------------------|
| 6  | > should not assume that our tests are sufficient. This is <b>for</b> two                                                                                                    |
|    | reasons: one,                                                                                                    |
| 7  | > we withhold some tests from you so you cannot overfit your solution                                                                                                    |
| 0  | Second the factor for the factor for the second the second the                                                                                                    |
| 8  | tested) are                                                                                                    |
| 9  | > something you understand better than we do. As a result you should<br>think of our                                                                                                    |
| 10 | <pre>&gt; tests as something necessary for correctness, but not **sufficient**. You can (and</pre>                                                                                                    |
| 11 | > should) add your own tests. You should edit `test/                                                                                                    |
|    | lossfree counter test.exs to see                                                                                                    |
| 12 | > how Please **submit** any additional tests you add                                                                                                    |
| 13 | in the second submittee and address of the second second s |
| 14 | ### Code formatting and Linting                                                                                                    |
| 15 |                                                                                                    |
| 16 | Formatting your code is useful <b>for</b> readability, and might even help you identify                                                                                                    |
| 17 | bugs quicker. All labs are set up to provide you tools <b>for</b> automatic formatting. To                                                                                                    |
| 18 | do so go to `apps/lab1` and run                                                                                                    |

mix format

| 2 | We            | also | suppo | rt | а | linter | that | can | help | you | both | find | all | TODO's | and |
|---|---------------|------|-------|----|---|--------|------|-----|------|-----|------|------|-----|--------|-----|
|   | find any code |      |       |    | è |        |      |     |      |     |      |      |     |        |     |

- 3 problems. \*\*We strongly recommend using the linter periodically\*\* and fixing all
- 4 linting bugs before submission. To run the linter go to `apps/lab1` and run:

mix credo -strict

```
1
2 # Part 2: Build a Distributed Protocol for Reliable Message Delivery
3
4 The instructions and description are less detailed for this part. We
assume
5 you will use the skills acquired from the previous part to understand
and work on
6 this part of the lab. Reading the code in `intro_lab.ex` is of course
very useful.
7
8 ## Learning Objectives
9
10 The main things you need to learn from this part of the lab is
11
```

```
12 * How to deal with message losses.
13 * How to use timers.
   * How drop probability impacts the number of times messages have to be
14
       resent.
15
16 ## Desired Semantics
17
18 In this part of the lab you need to build functions for sending
   (['reliable_send`](https://github.com/nyu-distributed-systems/fa20-lab1
19
       -code/blob/master/apps/lab1/lib/intro_lab.ex#L106))
   and receiving (['reliable_receive'](https://github.com/nyu-distributed-
       systems/fa20-lab1-code/blob/master/apps/lab1/lib/intro_lab.ex#L120))
   messages over an asynchronous network, i.e., one that can randomly
21
       delay or drops messages.
22
   In building this you should try to limit the number of messages you
23
       send, specifically:
24
   * reliable_send should wait between resending messages, in case its
       previous attempt
     to send a message succeeds. We inject delays into messages, and this
         can result in
     situations where signals from the receiver can be delayed.
27
     In the code ['@send_timeout'](https://github.com/nyu-distributed-
28
         systems/fa20-lab1-code/blob/master/apps/lab1/lib/intro_lab.ex#L88)
29
     represents time in milliseconds that we think you should wait between
          resends.
30 * `reliable_receive` should signal the sender when a message is
       received.
   * reliable_send should **not** resend any messages after the sender
      receives the signal from
32
     the receiver.
33 \star reliable_send takes a timeout parameter, and it should stop trying
      to send the message
34
     once this timeout has expired.
   * reliable_receive should have the same return as receive, i.e., it
        should return
     a tuple of the form `{sender, message}`.
38 Additional, `reliable_send` should either return the number of resend
       attempts it had to make
   before being signaled by the receiver, or the atom `:notok` if the send
        timed out.
40
41 > Some of you might be inclined to build in fancy retry logic. It is
       not necessary
   > in this case, and I recommend going with the simplest possible
42
       strategy.
43
44 ## Setting alarms
45
```

```
46 The semantics above require receiving timeouts. The emulation
environment provides a call for
47 setting timers, [`Emulation.timer/1`](https://cs.nyu.edu/~apanda/
classes/fa20/emdocs/Emulation.html),
48 that can be used to set a timer. You can cancel a previously set timer
using the
49 [`Emulation.cancel_timer/1`](https://cs.nyu.edu/~apanda/classes/fa20/
emdocs/Emulation.html)
```

```
50 call. Below we show how you might use both:
```

defp timer\_test do t = Emulation.timer(10) receive do :timer -> # Observe no sender here, because the message is from inside. IO.puts("Timer went off") {sender, m} -> IO.puts("Sender #{inspect(sender)} sent message #{inspect(m)} before timer") case cancel(t) do false -> IO.puts("Timer has already gone off, and there is a :timer msg waiting") n -> IO.puts("#{n} ms remains on the timer") end end end

spawn(:timer\_proc, timer\_test)

```
1
2
   You need to use this in your implementation.
3
4 ## Nonce
5
6 Observe that the 'reliable_send' function accepts a 'nonce' as an
      argument. You
7 might wonder about why?
8
9 Observe that a sender might resend a message **after**
10 the receiver has sent its response. In this case, if the sender calls
11 reliable_send a second time, it needs to be careful in associating
      acknowledgments
12 with particular messages.
13
14 The nonce gives you a way to do this: we guarantee that callers will
      supply
15 a unique nonce message. You should use the nonce to handle the case
      described above.
16
17 ## Emulating Asynchronous Networks
18
19 The function [`test_reliable_send_and_receive`](https://github.com/nyu-
      distributed-systems/fa20-lab1-code/blob/master/apps/lab1/lib/
      intro_lab.ex#L152)
20 (which you can execute by calling `mix run -e 'IntroLab.
      test_reliable_send_and_receive'` sets up an asynchronous
21 network to test your code. The operative line that does this is:
   [`Emulation.append_fuzzers([Fuzzers.drop(0.2), Fuzzers.delay(10.0)])`](
      https://github.com/nyu-distributed-systems/fa20-lab1-code/blob/
      master/apps/lab1/lib/intro_lab.ex#L157).
23
  Fuzzing is a testing technique that we adopt here for your labs, the
24
      emulation environment is designed to allow different
```

```
25 types of fuzzing (and a few other features we might use later). In this
        case we set the environment up so that packets have
26 a 20% chance of being dropped, and experience a mean delay of 10ms. We
      use an exponential distribution for delays. This is
27 a pretty bad network to be operating in.
29 ## Anonymous functions and closures
31 The `test_reliable_send_and_receive` function also shows an
   [example](https://github.com/nyu-distributed-systems/fa20-lab1-code/
       blob/master/apps/lab1/lib/intro_lab.ex#L160)
33 where we use an anonymous function created with `fn`. You are going to
      repeatedly
   use this pattern: spawn/2 expects a 0-arity function (i.e., one that
34
      takes no
35 arguments). If you want to run a more complex function you need to
      create one using
   'fn'. Anonymous functions in Elixir are closure, specifically this
      means that in the
37 fn body all names have the bindings they had when the fn was
      created. You should
38 play around with `fn`'s to understand how they work.
39
40 ## Measuring the impact of drops on performance
41
42 We have also provided a function
43 [`measure_pings_at_drop_rate/2`](https://github.com/nyu-distributed-
       systems/fa20-lab1-code/blob/master/apps/lab1/lib/intro_lab.ex#L224)
       that
44 can be used to measure the number of retries it takes to get a packet
      across
45 as you change the probability of dropping a packet. The function
46 [`test_measure_pings/0`](https://github.com/nyu-distributed-systems/
       fa20-lab1-code/blob/master/apps/lab1/lib/intro_lab.ex#L244)
47 shows you how this can be used.
48
49
   **REQUIRED WORK:** As a part of your handin, modify `apps/lab1/README.
       md` to report the
50 median number of retries (for 100 trials) when the drop probability is:
51
52 * 0.001 (i.e., 0.1%)
53 * 0.005 (i.e., 0.5%)
54 * 0.01 (i.e, 1%)
55 * 0.05 (i.e., 5%)
56 * 0.1 (i.e., 10%)
57 * 0.2 (i.e., 20%)
58 * 0.5 (i.e., 50%)
  Also report any conclusions you can draw from these observations.
62 ## Testing
```

63

1

#### 64 The unit tests for this portion of the lab are contained in `test/ reliable\_test.exs` and can be run by calling

mix test test/reliable\_test.exs

```
2
   # Part 3: Combining the previous two parts to build a Key Value Store
   The final portion of this uses the `reliable_send` and `
4
      reliable_receive` functions
  you developed previously to create a key-value store. This is a hashmap
5
       (or a
6 dictionary) accessible over a network. Key-value stores such as Redis
      and Cassandra
   are widely used in practice, and here you are going to construct a
 7
      relatively simple
8 one.
9
10 ## Learning Goals
12 \times \text{Use} the reliable send and receive protocol to build an application.
13 * Learn how to use maps in Elixir.
14
15 ## Desired Semantics
  Complete the key-value store in
17
18
  [`reliable_kv_server/2`](https://github.com/nyu-distributed-systems/
      fa20-lab1-code/blob/master/apps/lab1/lib/intro_lab.ex#L259)
19 so that a process spawned with this function:
20
  * Maintains a hashmap in the `state` argument to `reliable_kv_server
21
      /2`.
  * Uses the count argument as a nonce when using reliable_send.
      Remember that in
23
     order to do so you must increment count every time you use
        reliable_send`.
24 * When it receives a `{@set, key, value}` message, it updates the `
      state hashmap
     so that key is associated with value.
26 * Responds to `{@get, key}` messages by sending the sender a tuple of
      the form
27
     {key, value} where value is the current value associated with key
          key If
28
      no such value exists, return `{key, nil}`.
29
  You should reuse `reliable_send` and `reliable_receive` when working on
       this part.
31
   ## Maps in Elixir
```

```
34 Completing this part of the project requires that you use Elixir's
35 [Map](https://hexdocs.pm/elixir/Map.html). We are going to end up using
       this
36 in future projects, so it is good to gain some familiarity.
  The stencil code already constructs new Map for you in
39
   [reliable_kv_server/0](https://github.com/nyu-distributed-systems/fa20-
      lab1-code/blob/master/apps/lab1/lib/intro_lab.ex#L255)
  where `%{}` is used to create a new map.
40
41
42
  For this project you only need to use two functions from Map:
43
44 * [`Map.put`](https://hexdocs.pm/elixir/Map.html) which take a map,
45
     a key, and a value; and returns a map which is identical to the input
         except
     that the supplied `key` is associated with the value.
46
47 * [`Map.get`](https://hexdocs.pm/elixir/Map.html) which takes a map and
     a key, and returns either the value associated with the key or `nil`
48
        if no such
49
     key is in the map.
50
51
     > Now is a good time to talk about arguments that look like `default
        \\ nil`
52
     bit here
     > means that this argument is optional, and if it is not supplied the
         runtime uses
54
    > `nil` instead.
56 You should read through the documentation. Knowing more about maps will
       be useful in
  the future.
57
58
59
   ## Testing
61 If you want to test just this portion of the lab use
```

mix test test/kv\_store\_test.exs

2 If you have been doing things in order, at this point you can use:

mix test

1

"

Which will run all tests. You should ensure that all tests pass before handing in your work.

# Handing In

WARNING PLEASE READ THESE INSTRUCTIONS CAREFULLY. YOU MAY RECEIVE A 0 (ZERO) IF YOU DO NOT, EVEN IF YOU COMPLETE EVERYTHING THUS FAR.

To handin this assignment:

- First make sure mix test shows that you pass all tests. If not be aware that you will loose points.
- Second, make sure you have updated apps/lab1/README.md. This requires entering results from Part 2 of the assignment, filling in identifying information, agreeing to the course collaboration policy, and citing your sources.
- Commit and push all your changes.
- Use git rev-parse --**short** HEAD to get a commit hash for your changes.
- Fill out the submission form with all of the information requested.

We will be using information in the submission form to grade your lab, determine late days, etc. It is therefore crucial that you fill this out correctly.